## How to activate the license?

1. Click URL: <u>https://smartconstruction.mykomatsu.komatsu/</u>

Open Application

- 2. Login with your My Komatsu account
- 4. Click Open Application
- 5. First time only accept the Terms and Use.
- 6. Press on the Alert Bell and then press APPLY. Now the machine is in the customer fleet.

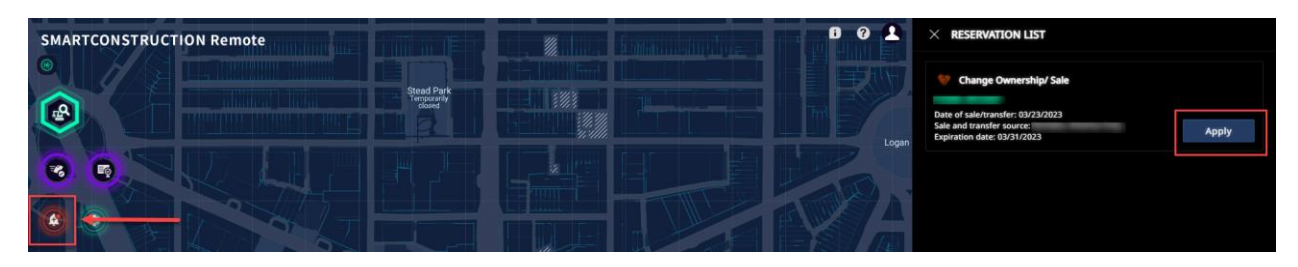

7. Search for the machine and double click to open. Press **"ACTIVATION".** A window will open and press **ACTIVATION** one more time (bottom of the screen)

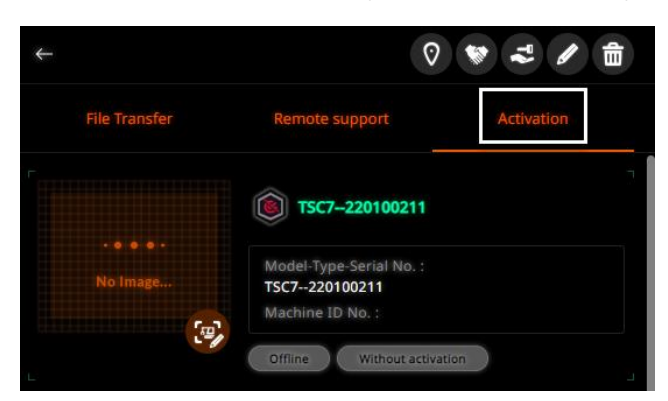

8. If the registration and activation is performed correctly it will show two indicators: Offline/Online and With Activation

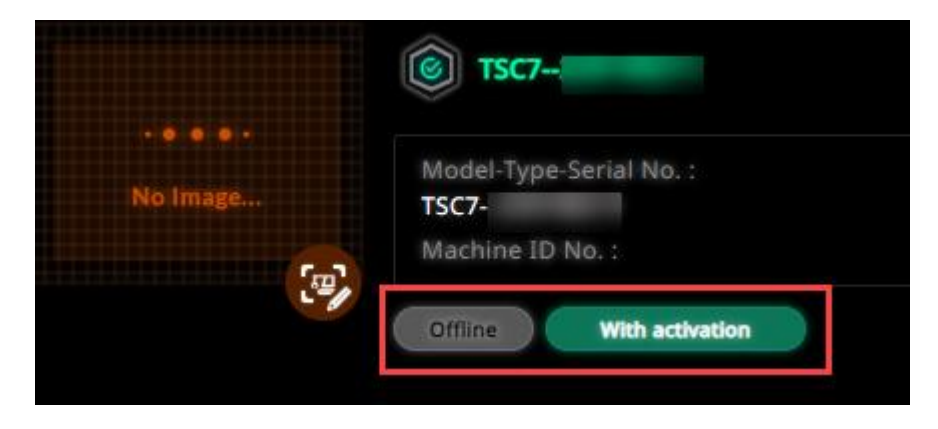